## Alkalmazási segédlet a CS150 központok közvetlen PC-hez történő kapcsolásához.

© GE Security. Valamennyi jog fenntartva. Ezen kiadvány semmilyen része nem reprodukálható (másolható), nem adható tovább, nem tárolható adat-visszakereső rendszerben semmilyen formában, illetve eszközzel – legyen az elektronikus, fénymásoló, felvevő vagy egyéb – a GE Security Magyarország előzetes írásos engedélye nélkül. A GE Security fenntartja az információk előzetes bejelentés nélkül történő változtatásának jogát.

Szükséges elemek:

- ➔ CS250 központ
- ➔ CS2128 LCD kezelőegység
- ➔ CS4250 soros illesztő
- → CS3003
- ➔ Soros kábel

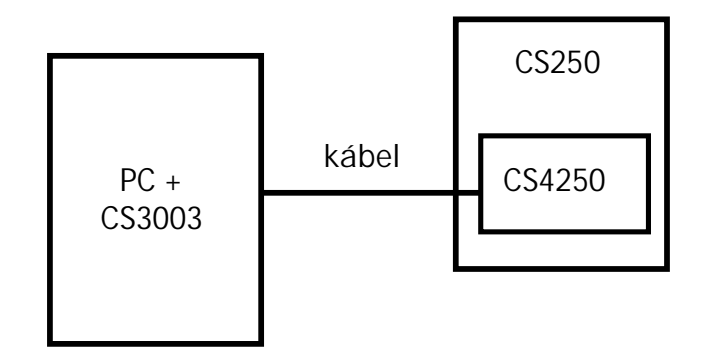

- 1. A központ kikapcsolt állapotában illessze a CS4001-es soros modult a központ erre kialakított csatlakozójára.
- Kapcsoljon tápfeszültséget a központra. (Ha először kapcsolja be a központot, akkor először ismertesse fel a kezelőegységet, majd állítsa be az ország, dátum és idő opciókat. Amíg ezt nem teszi meg nem lehet tovább lépni a menürendszerben.)
- 3. A központon állítsa be a távprogramozói belépési kódot és a távprogramozói azonosítót. Ennek a két paraméternek a központban és a számítógépen egyformának kell lennie.
  - távprogramozói kód: programozói menü – Communication / Upload Download / UD access code
  - távprogramozói azonosító: programozói menü – Communication / Upload Download / UD Account Num
- 4. Kösse össze a soros kábellel a PC-t és a központot.

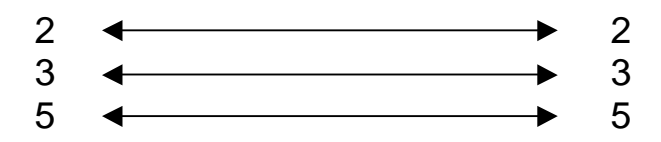

- 5. Indítsa el a Magellan szoftvert. USER ID CODE: SYSTEM PASSWORD: MANAGER
- 6. A megjelenő párbeszéd ablakban válassza a Customer Maintenance opciót.
- 7. Itt vegyen fel egy új előfizetőt az Add menü használatával vagy vegyen fel egy új előfizetőt. A megjelenő ablakban az Account mezőbe kell beírni a távprogramozói azonosítót. Ennek egyeznie kell a 3. pontban a központba írt azonosítóval. A választható központ típusok közül a CS-XXX-et válassz ki.

- 8. Kattintson a Create Account menüre és a megjelenő ablakot töltse ki értelemszerűen.
- 9. Kattintson a Maintain Panel Data menüre.
- 10. A megjelenő ablakban válassza a Connect To Panel menüt. A megjelenő párbeszéd ablakban válassza a Serial Port opciót. Írja be az Access Code helyére a 3. pontban megadott távprogramozói kódot és jelölje ki a PC által használt soros portot, majd Connect.
- 11. Ha a kapcsolat létrejön akkor ezt a program képernyő alsó részén megjelenő PC és kezelőegység szimbólum fogja jelképezni. Amennyiben a kapcsolat nem jön létre azt valamilyen hiba üzenet formájában a program jelezni fogja.

Megjegyzés: ha a központ és a Magellan programban **lévő adatbázis nem egyezik, akkor a** Magellan program erre figyelmeztet és megkérdezi, hogy honnan hova kiívánja tölteni az adatokat.